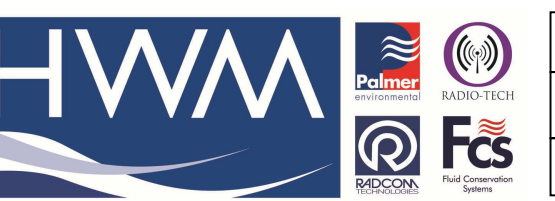

Ref: FAQ0131

Made By: AB 15/09/15

Version: 1.0

Title – Hydrins PC software installation

(Issue 2)

## Hydrins - how to install Hydrins PC Software

Installation can be from the CD provided or by downloading the Hydrins Software from the HWM Website www.hwm-water.com. Go to Support > Software & Firmware updates -

| HWA                                                                                          |                                  | <b>@</b> ( | <b>F</b> | S        |      | Search  | this site  |              |
|----------------------------------------------------------------------------------------------|----------------------------------|------------|----------|----------|------|---------|------------|--------------|
|                                                                                              | Home                             | About Us   | Support  | Products | News | Careers | Contact Us |              |
| * / Support / Software & Fitmware                                                            | Updates                          |            |          |          |      |         |            | Print Page 📥 |
| Software and Fir                                                                             | mware Uj                         | odates     |          |          |      |         |            |              |
|                                                                                              |                                  |            |          |          |      |         |            |              |
| AQUALOG<br>AQUALOG PC Software Version 5.4                                                   | 0 (7.74 MB)                      |            |          |          |      |         |            |              |
| AQUALOG<br>AQUALOG PC Software Version 5.4<br>DigiCALL+<br>DigiCALL PC Software Latest Versi | 0 (7.74 MB)<br>on V1.14 (7.9 MB) |            |          |          |      |         |            |              |

Download the software to your Downloads folder and double click on it -

From the option select 'Run'

The following screen will be shown.

Note it tells you where the software will be put – in this case C:\Hydrins Select 'Decompresser' (to un-Zip)

| Pour décompresser tous les fich<br>yers le dossier spécifié pressez | niers de Hydrins.exe | Décompresser    |
|---------------------------------------------------------------------|----------------------|-----------------|
| Décompresser.<br>Décompresser dans Dossier                          |                      | Exécuter WinZip |
| C:\Hydnns                                                           | Parcourir            | Fermer          |
| Ecraser Fichiers Sans Conf                                          | A Propos             |                 |
|                                                                     |                      | Aide            |

When finished, exit this screen and go to your desktop.

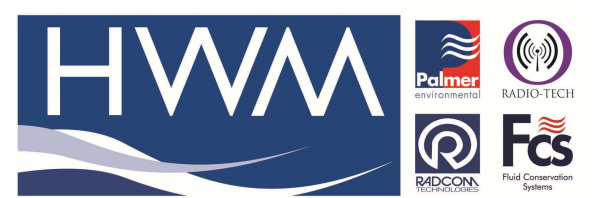

Ref: FAQ0131

Version: 1.0

Title – Hydrins PC software installation

Made By: AB 15/09/15

(Issue 2)

Right click on the 'Start' button then select 'Explore' This will reveal the contents of your PC in the left window. Navigate to the 'C' Drive and to the Hydrins folder and open it.

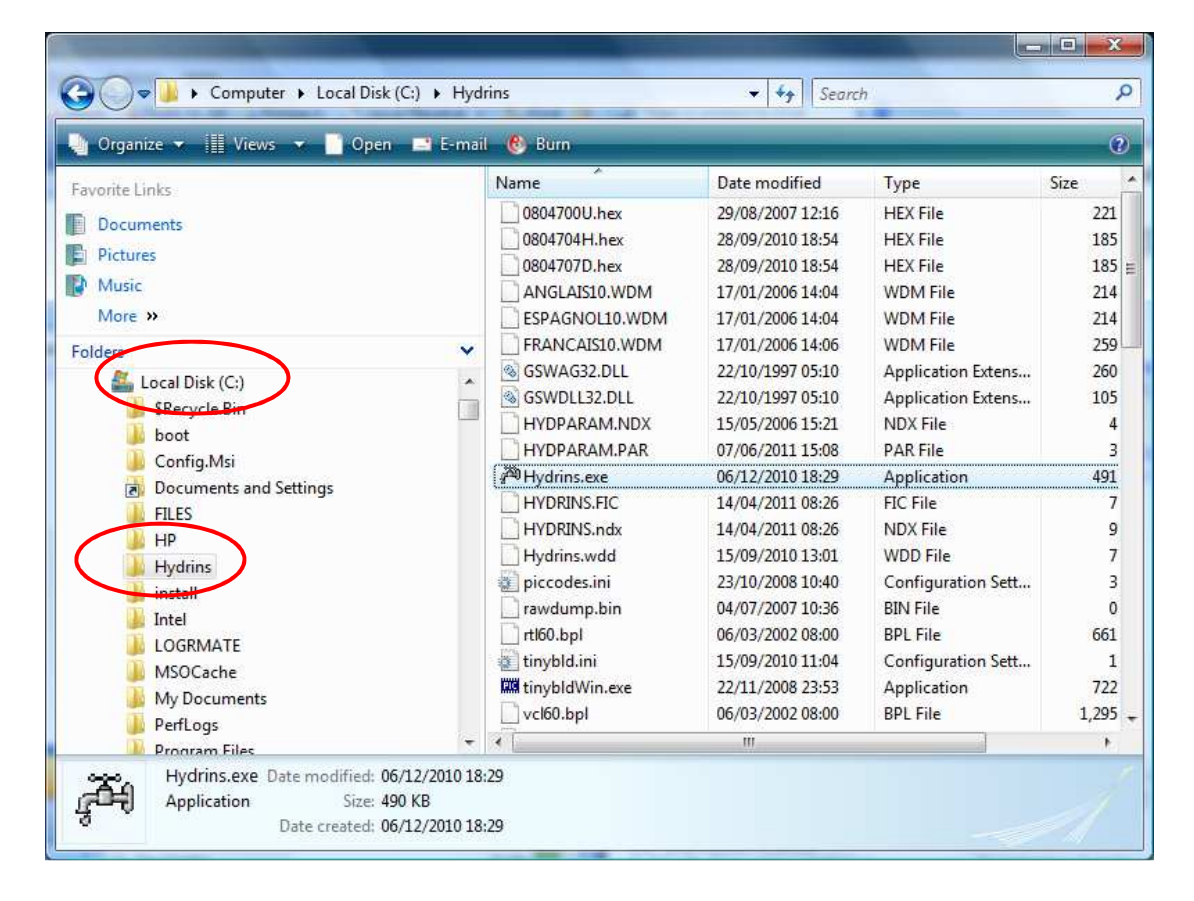

Then navigate to the Hydrins.exe file – and right click on it Select 'Send to' and 'Desktop (create shortcut)'

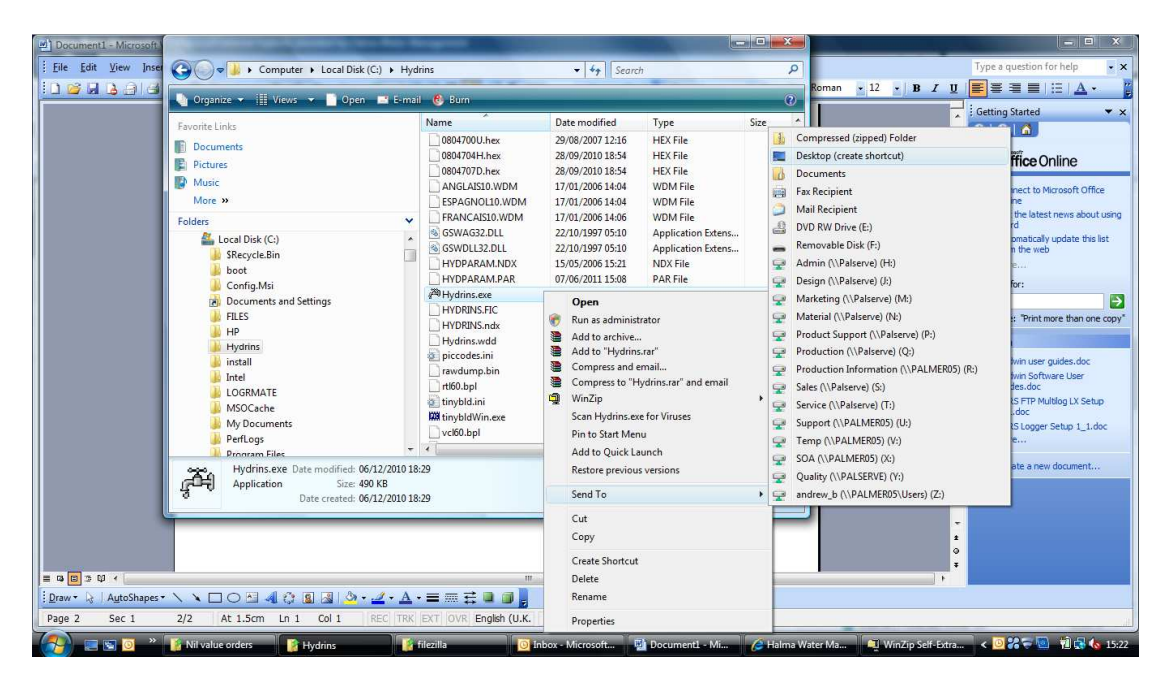

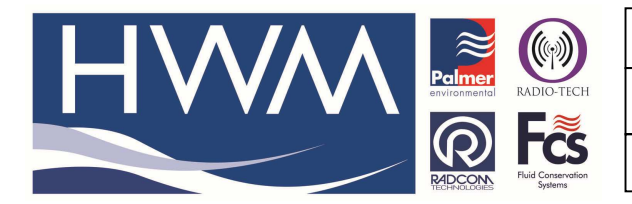

Ref: FAQ0131

Version: 1.0

Title – Hydrins PC software installation

Made By: AB 15/09/15

(Issue 2)

This will put a short cut on your desktop.

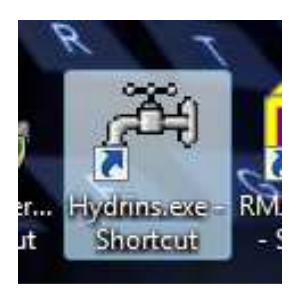

Double click on the Desktop shortcut to open the software

| Information                 | 40                    |           | Units                | e          | Serial output           | 4-20 mA output                                            | Display |  |
|-----------------------------|-----------------------|-----------|----------------------|------------|-------------------------|-----------------------------------------------------------|---------|--|
| Instrument type             | Hydrins II            |           | Velocity unit        | Millimetre |                         | · Lo III rodipar                                          | Choping |  |
| Serial number               |                       |           | Volume unit          | Litre      | Point vel               | <ul> <li>Point velocity</li> <li>Mean velocity</li> </ul> |         |  |
| Sensor number               |                       |           | Time unit            | Second     | 🗐 Mean ve               |                                                           |         |  |
| C-A                         |                       | 1         | Tatakasanat          | la.        | Flow                    |                                                           |         |  |
| Software version            |                       | -         | I otaliser unit      | Litte      |                         |                                                           |         |  |
| Usable probe length         | able probe length mm  |           | Sampling             |            | Noise of point velocity |                                                           |         |  |
| Installation                |                       |           | Number of samples    | 2          | Noise of                | mean velocity                                             |         |  |
| Internal diameter           | 200 mm                |           | Cycle time           | 30 🌒 sec   | Noise of                | <ul> <li>Noise of flow</li> <li>Totaliser</li> </ul>      |         |  |
| Probe position              | Center                |           | Sampling time        | 10 A sec   | 📃 Totaliser             |                                                           |         |  |
| Measurement direction       | Bi-directional        |           | D-Htf-               |            | Frequency output        |                                                           |         |  |
| Insertion / profile factors | factors 1.060 / 0.850 |           | Battery life 3 years |            |                         |                                                           |         |  |
|                             | 0.000                 |           | Calculation          |            |                         | sage                                                      |         |  |
| Minimum flow rate           | 0.000                 | litre/sec | Flow direction       | Normal 👻   | Vnits                   |                                                           |         |  |
| Maximum flow rate           | 109.956               | litre/sec | Namel flaus parts at |            |                         |                                                           |         |  |
| Pulse factor                | 2.199                 | litre     | Normal now Contact   |            | Calibration             | 1-                                                        |         |  |
|                             |                       |           | Smoothing type       | Averaged 💌 | Gain                    | 1.000                                                     |         |  |
| Maximum nermissible flow    | :133.4 litre/eec      |           | Number of points     | 5          | Offset                  | 0.0                                                       | mm/sec  |  |
|                             | 100.4 100.000         |           | Mains frequency      | 50 Hz      | Flow zero cut           | off 5                                                     | mm/sec  |  |

## **Document History:**

| Edition | Date of Issue | Modification  | Notes |
|---------|---------------|---------------|-------|
| 1st     | 03/09/12      | Release       |       |
| 2nd     | 15/09/15      | Format update |       |
|         |               |               |       |